## The NEW

Dual Channel PC model

## **RifeMedic 5** Quantum Radionics Resonator

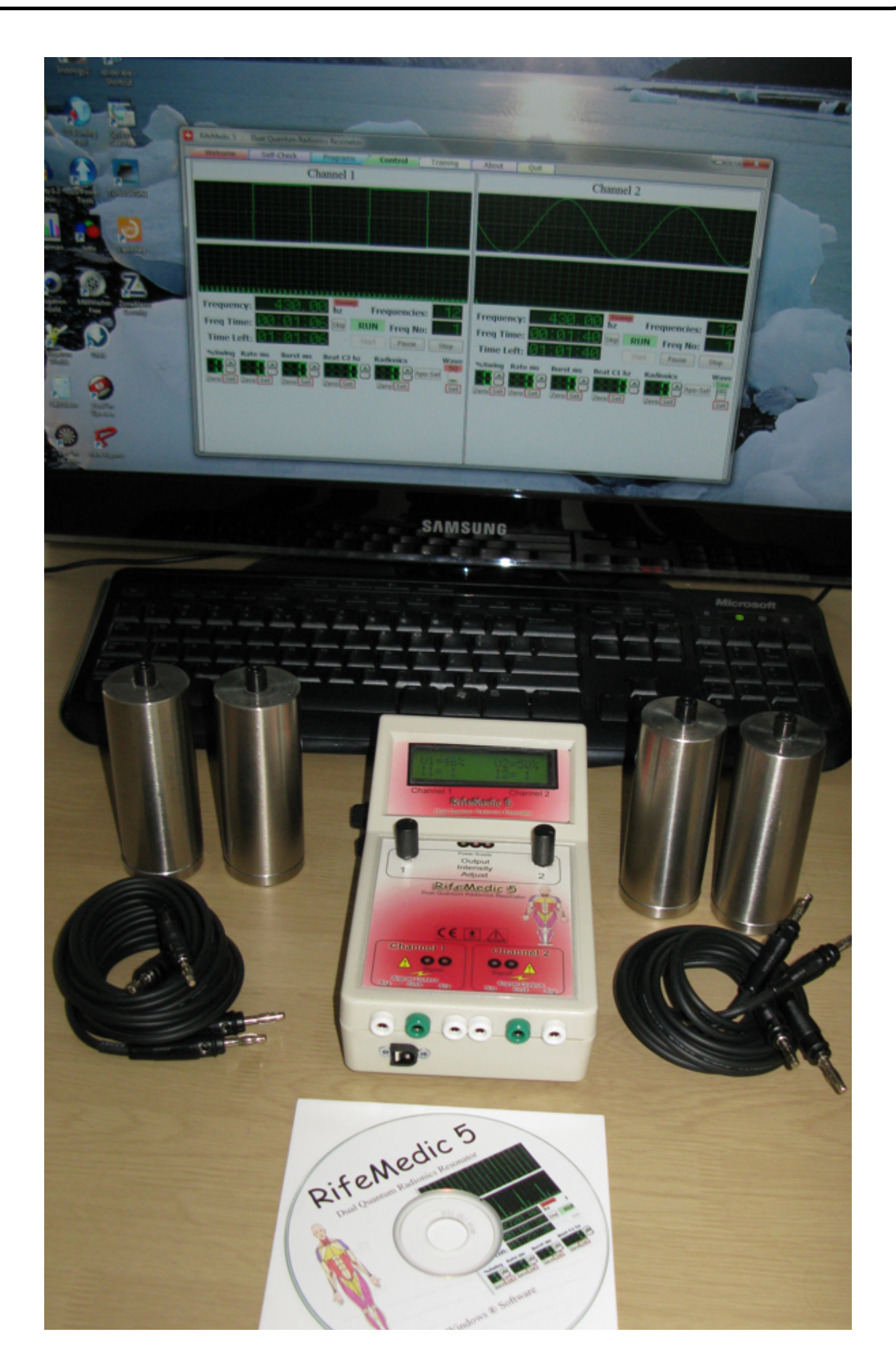

Health Test: Takes 3 minutes to complete. Indicates how many things may affect us negative.

| RifeMedic 5 : Dual Quantum Radionics Resonator                                                                                                    |            |           |                  |              |                |       |  |  |  |
|----------------------------------------------------------------------------------------------------|------------|-----------|------------------|--------------|----------------|-------|--|--|--|
| Welcome Self-Check Programs Control Training About Quit                                                                                                    |            |           |                  |              |                |       |  |  |  |
| Warnings:                                                                                                    |            |           |                  |              |                |       |  |  |  |
| B   -10   0   10   2     B   -10   0   1   1   1   1   1     B   -10   0   1   1   1   1   1   1   1     B   -10   0   1   1   1   1   1   1   1   1   1   1   1   1   1   1   1   1   1   1   1   1   1   1   1   1   1   1   1   1   1   1   1   1   1   1   1   1   1   1   1   1   1   1   1   1   1   1   1   1   1   1   1   1   1   1   1   1   1   1   1   1   1   1   1   1   1   1   1   1   1   1   1   1   1   1   1   1   1   1   1   1   1   1   1   1   1   1   1   1   1 |            |           |                  |              |                |       |  |  |  |
| Prease role. This Sell Creck is not a medical test, it does not provide a due realth indication, it provides a limited relative indication of Risk and Health only.                                                                                                    |            |           |                  |              |                |       |  |  |  |
| Male 30 - 80                                                                                                    | 160        | 0         | -                |              |                | Reset |  |  |  |
| # Question:                                                                                                    | Answer 1   | Answer 2  | Answer 3         | Answer 4     | Answer 5 Score | *     |  |  |  |
| 1 I become angry easily                                                                                                    | Yes        | Sometimes | s 📃 🛛 Maybe      | 🗐 No         |                |       |  |  |  |
| 2 I carry a heart pace maker                                                                                                    | yes        | E No      | 0                |              |                |       |  |  |  |
| 3 I have had a vital organ transplant                                                                                                    | yes        | E No      | 0                |              |                |       |  |  |  |
| 4 I am receiving chemo therapy                                                                                                    | yes        | No.       | o 📰 🛛            |              |                |       |  |  |  |
| 5 I suffer from heart failure                                                                                                    | Yes        | E No      | Not sure         | Maybe        | Previously     |       |  |  |  |
| 6 I am extremely stressed                                                                                                    | Yes        | E No      | o 📃 🛛 Generally  |              |                |       |  |  |  |
| 7 I smoke cigarettes per day                                                                                                    | 1          | E (       | 0 🗐 5            | 10           | 20+            | E     |  |  |  |
| 8 I drink glasses of alcohol per day                                                                                                    | 1          |           | 0 📃 4            | E 7          | E 10+ E        |       |  |  |  |
| 9 I eat only cooked food                                                                                                    | Yes        | E No      | o 📃 🛛 Most often |              |                |       |  |  |  |
| 10 I eat lots of raw food                                                                                                    | Yes        | NO        | o 📃 🛛 Often      | Not so often |                |       |  |  |  |
| 11 I exercise every day                                                                                                    | 20 minutes | E No      | o 📃 30 minutes   | 60 minutes   |                |       |  |  |  |
| 12 I suffer from a chronic disease                                                                                                    | Yes        | E No      | 0                |              |                |       |  |  |  |
| 13 I use chronic medication                                                                                                    | Yes        | No.       | 0                |              |                |       |  |  |  |
| 14 I suffer from indigestion                                                                                                    | Yes        | E No      | o 📃 🛛 A little   |              |                |       |  |  |  |
| 15 Tam health conceieur                                                                                                    | Vec        | 070 814   | a IIII A Little  | 1000         | EN1 [111]      |       |  |  |  |

## Programs Page: More than 4000 programs to choose from

| RifeMedic 5 : Dual Quantum Radionics Resonator |                                                                |             |       |  |  |  |
|------------------------------------------------|----------------------------------------------------------------|-------------|-------|--|--|--|
| Welcome Self-Check Programs                    | Control Training About Quit                                    |             |       |  |  |  |
| 14210 👻 Fat burn 4                             | Filter: Body Fat Clear Search: Name                            | Description | Reset |  |  |  |
| No Name                                        | Description                                                    | Time Freq   | 15 🔺  |  |  |  |
| 00420 Adenovirus 36                            | Virus; causing respiratory infection; conjunctivitis; pink eye | 39.0 13     |       |  |  |  |
| 14180 Fat burn 1                               | Fat burner                                                     | 48.0 14     |       |  |  |  |
| 14190 Fat burn 2                               | Fat burner                                                     | 30.0 1      | 100   |  |  |  |
| 14200 Fat burn 3                               | Fat burner                                                     | 147.0 49    |       |  |  |  |
| 14210 Fat burn 4                               | Fat burner                                                     | 15.0 5      |       |  |  |  |
| 14220 Fat burn hypophyseal lymph detox         | Fat burner plus hypophyseal and lymph detox                    | 60.0 27     |       |  |  |  |
| 14230 Fat cells                                | Fat cells                                                      | 3.0 1       |       |  |  |  |
| 14240 Fat energy metabolism                    | Metabolism of fats                                             | 24.0 8      | =     |  |  |  |
| 14250 Fat obesity 1                            | Fat and obesity                                                | 10.0 2      |       |  |  |  |
| 14260 Fat obesity 2                            | Fat and obesity                                                | 48.0 14     |       |  |  |  |
| 23300 Lipoma 1                                 | A tumour consisting of fatty tissue                            | 55.0 4      |       |  |  |  |
| 23310 Lipoma 2                                 | A tumour consisting of fatty tissue                            | 15.0 3      |       |  |  |  |
| 23320 Lipoma multiple Lipomas                  | A tumour consisting of fatty tissue                            | 14.0 2      |       |  |  |  |
| 28590 Obesity                                  | Obesity program                                                | 69.0 14     |       |  |  |  |
| 28600 Obesity                                  | Obesity program                                                | 10.0 2      |       |  |  |  |
| 28610 Obesity fat burn 1                       | Obesity program                                                | 69.0 14     |       |  |  |  |
| 28620 Obesity fat burn 2                       | Obesity program                                                | 30.0 1      | -     |  |  |  |
| Sel                                            | ected Programs: Number Name Time                               | Freq        |       |  |  |  |
| Programs Selected:                             | Add Program 14200 Fat burn 3 147.0                             | 49          |       |  |  |  |
|                                                | 14210 Fat burn 4 15.0                                          | 5           |       |  |  |  |
| Programs Time:                                 | Delete Entry                                                   |             |       |  |  |  |
| Erequencies                                    | Delete All                                                     |             |       |  |  |  |
| Frequencies:                                   | Import Save                                                    |             |       |  |  |  |
| Channel 1                                      | Clear / Stop CH 1 CH 2 Clear / Stop Channel 2                  | Chabura     |       |  |  |  |
| Status. Chamier 1                              |                                                                | Status:     |       |  |  |  |
| STOP Goto Contro                               | Load Selected Goto Control                                     | RUN         |       |  |  |  |

With the RifeMedic 5, it is so easy to find what you are looking for:

- Drop down Number and Names list combo. If you type a name, it auto-completes as you type.
- Category Filter. Body systems and organs. In the example 'Body Fat' was chosen. All related programs are shown to choose from.
- Name Filter. Type in any name and all program names and descriptions containing the name will be displayed to choose from. You may for example type 'sugar' or 'eyes' or 'emotion' etc.
- Word Search will let the programs list jump to any name or description containing the word you typed.

To load programs, simply double-click on a line and it gets added into the Selected Programs list. To load the programs into any one of the 2 channels, click on the Clear/Stop button of the channel, then on Load Selection, and then on Goto Control to go to the control page where you can start the channel.

The Control Page: Both channel's activities are displayed and can be controlled here.

| Ð         | RifeMedic 5 : Dual Quantum Radionics Resonator                                                                                                    |                                                                                                    |  |  |  |
|-----------|----------------------------------------------------------------------------------------------------|----------------------------------------------------------------------------------------------------|--|--|--|
| $\square$ | Welcome Self-Check Programs Control Training                                                                                                    | About Quit                                                                                                    |  |  |  |
|           | Channel 1                                                                                                    | Channel 2                                                                                                    |  |  |  |
|           |                                                                                                    |                                                                                                    |  |  |  |
|           |                                                                                                    |                                                                                                    |  |  |  |
|           | Frequency:   Sweep   Frequencies:   Image: Stope     Freq Time:   Stope   Stope   Freq No:   Image: Stope     Time Left:   Stope   Start   Pause   Stope   | Frequency: Image: State of the state of the state of |  |  |  |
|           | %Swing     Rate ms     Burst ms     Beat C2 hz     Radionics     Wave       Zero Set     Zero Set     Zero Set     Zero Set     Zero Set     Sine     Sine | %Swing     Rate ms     Burst ms     Beat C1 hz     Radionics     Wave       Zero Set     Zero Set     Zero Set     Zero Set     Zero Set     Set     Set                                                                                                    |  |  |  |

When you load the software, both channels are pre-loaded with the Apocalypse frequencies - the healing frequencies from Numbers in the Bible. An Apo-Set button will reload it at any time. After you have loaded the programs you require, on this page, you only need to click 'Start'. The program will load the first frequency and generate it. You can see the frequency signal on the oscilloscope. You can also see the frequency and the harmonics it generates on the spectrum analyser. Other indications are Frequency, Frequency Time, Time Left, Frequencies and Frequency Number.

The other settings are advanced control settings that are extremely important and useful. The Training page on the software explains these features.

With the RifeMedic 5, you may apply frequencies to two people, running totally different programs at the same time. You may also apply both sides to one person.

When applying both sides to the same person, we suggest in this case that the Beat setting is utilised. You will choose and load the programs you require for example in channel 1 and set channel 1's 'Beat C2 hz' setting to a specific frequency, for example 880 Hz. Click on the 'Set' button to apply the setting to all the loaded frequencies. Start channel 1. Channel 1 and channel 2 will now start but channel 2's frequency will be 880 Hz higher than that of channel 1. The effect is 2 simultaneous frequencies plus the frequencies will create a peak at 880 Hz. That is then 3 frequencies. Both sides are low-amplitude-modulated with 11.78 MHz. You may also select a burst frequency. The number of useful frequencies applied simultaneously is 5.

The Training page shows various screen shots and how to use the program.

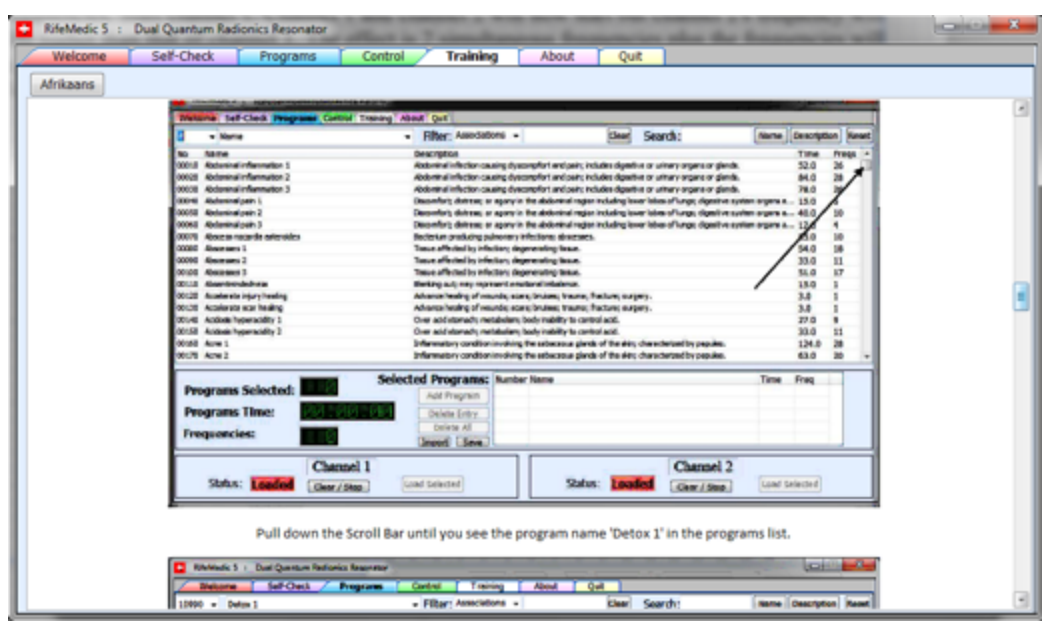

The RifeMedic 5 Control Interface: Shapes and amplifies the signals from the computer.

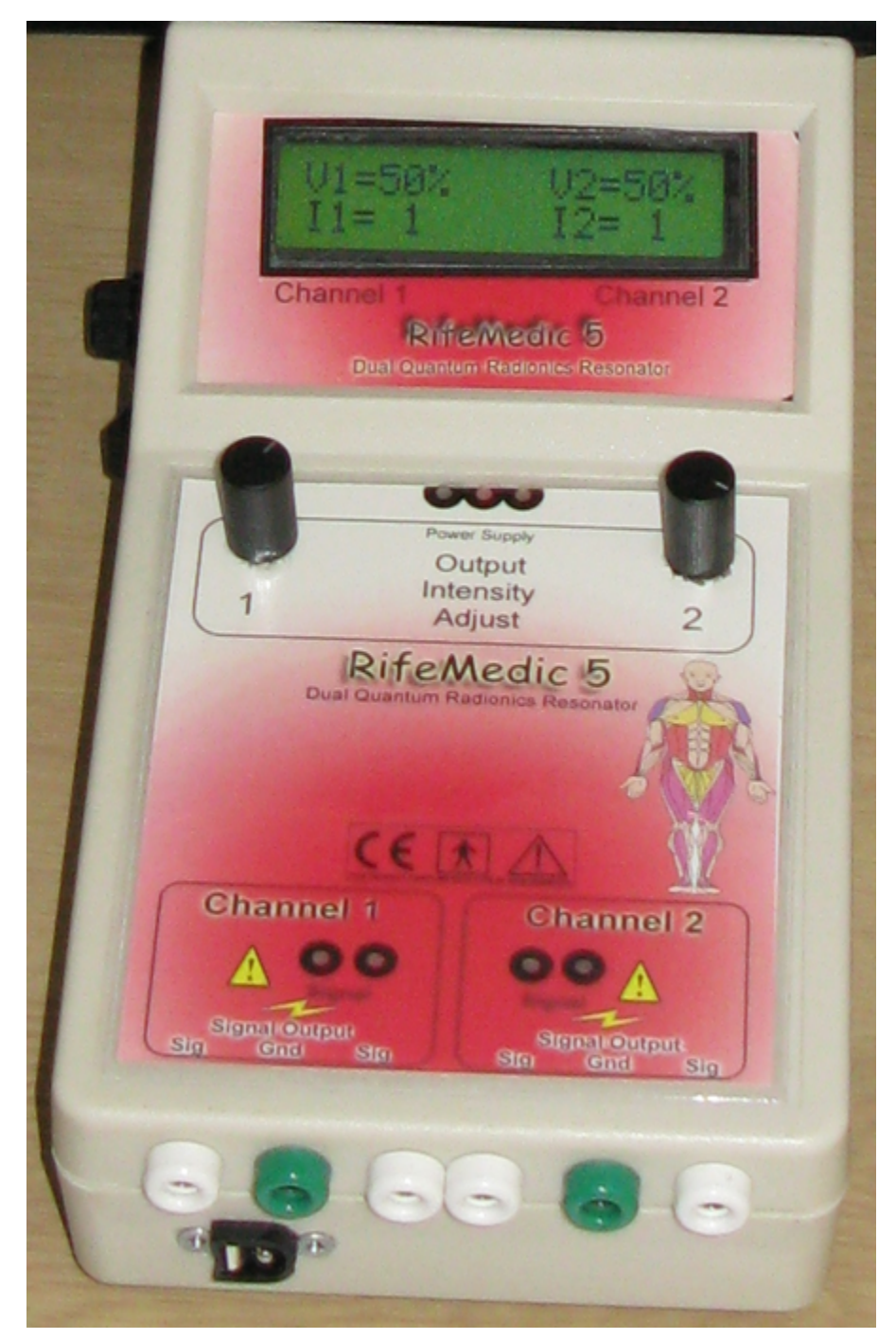

Each channel has its own output intensity adjustment and signal outputs.

The interface box has a fuse and on-off switch on the left side. Power and signal inputs are applied from the back of the unit. A 12 to 24 Volt DC sock and both channel's signal outputs are located on the front of the box.

The interface box connects to a laptop or desktop via a stereo audio jack. The frequencies are generated by the high speed and accurate frequency references of the PC. The interface box shapes and amplifies the signals. An intensity adjustment knob is provided for each side to adjust each channel's output signal intensity.

The RifeMedic 5 consists of the interface box, the PC software, 2 sets of electrodes, 2 sets of electrode cables, an audio connection cable and a 220 power supply cable with plug. Everything is supplied in a handy carry bag.

For more information and prices , please contact your local RifeMedic agent or contact Dr. Pieter van Wyk at 011 794 2750 / 078 800 5753